# arm

### Integrate Arm Mobile Studio with Unreal Engine

Version 1.0

Non-Confidential

Copyright  $\ensuremath{\mathbb{C}}$  2021 Arm Limited (or its affiliates). All rights reserved.

**Issue 01** 102717\_0100\_01\_en

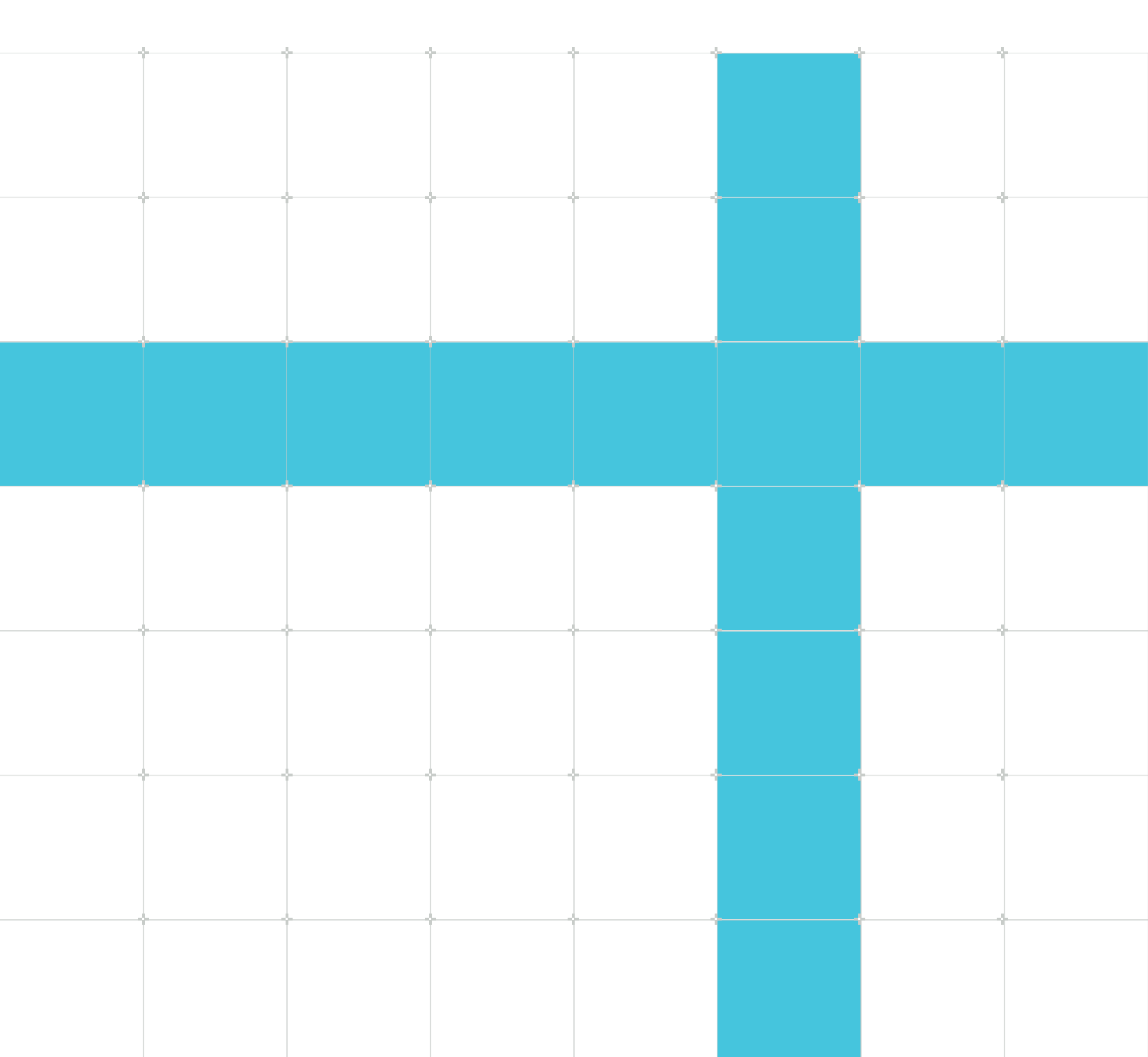

### Integrate Arm Mobile Studio with Unreal Engine

Copyright © 2021 Arm Limited (or its affiliates). All rights reserved.

### **Release information**

#### Document history

| Issue   | Date            | Confidentiality  | Change        |
|---------|-----------------|------------------|---------------|
| 0100-01 | 13 October 2021 | Non-Confidential | First release |

### **Proprietary Notice**

This document is protected by copyright and other related rights and the practice or implementation of the information contained in this document may be protected by one or more patents or pending patent applications. No part of this document may be reproduced in any form by any means without the express prior written permission of Arm. No license, express or implied, by estoppel or otherwise to any intellectual property rights is granted by this document unless specifically stated.

Your access to the information in this document is conditional upon your acceptance that you will not use or permit others to use the information for the purposes of determining whether implementations infringe any third party patents.

THIS DOCUMENT IS PROVIDED "AS IS". ARM PROVIDES NO REPRESENTATIONS AND NO WARRANTIES, EXPRESS, IMPLIED OR STATUTORY, INCLUDING, WITHOUT LIMITATION, THE IMPLIED WARRANTIES OF MERCHANTABILITY, SATISFACTORY QUALITY, NON-INFRINGEMENT OR FITNESS FOR A PARTICULAR PURPOSE WITH RESPECT TO THE DOCUMENT. For the avoidance of doubt, Arm makes no representation with respect to, and has undertaken no analysis to identify or understand the scope and content of, patents, copyrights, trade secrets, or other rights.

This document may include technical inaccuracies or typographical errors.

TO THE EXTENT NOT PROHIBITED BY LAW, IN NO EVENT WILL ARM BE LIABLE FOR ANY DAMAGES, INCLUDING WITHOUT LIMITATION ANY DIRECT, INDIRECT, SPECIAL, INCIDENTAL, PUNITIVE, OR CONSEQUENTIAL DAMAGES, HOWEVER CAUSED AND REGARDLESS OF THE THEORY OF LIABILITY, ARISING OUT OF ANY USE OF THIS DOCUMENT, EVEN IF ARM HAS BEEN ADVISED OF THE POSSIBILITY OF SUCH DAMAGES.

This document consists solely of commercial items. You shall be responsible for ensuring that any use, duplication or disclosure of this document complies fully with any relevant export laws and regulations to assure that this document or any portion thereof is not exported, directly or indirectly, in violation of such export laws. Use of the word "partner" in reference to Arm's customers is not intended to create or refer to any partnership relationship with any other company. Arm may make changes to this document at any time and without notice.

This document may be translated into other languages for convenience, and you agree that if there is any conflict between the English version of this document and any translation, the terms of the English version of the Agreement shall prevail.

The Arm corporate logo and words marked with ® or ™ are registered trademarks or trademarks of Arm Limited (or its affiliates) in the US and/or elsewhere. All rights reserved. Other brands and names mentioned in this document may be the trademarks of their respective owners. Please follow Arm's trademark usage guidelines at https://www.arm.com/company/policies/trademarks.

Copyright © 2021 Arm Limited (or its affiliates). All rights reserved.

Arm Limited. Company 02557590 registered in England.

110 Fulbourn Road, Cambridge, England CB1 9NJ.

(LES-PRE-20349|version 21.0)

#### **Confidentiality Status**

This document is Non-Confidential. The right to use, copy and disclose this document may be subject to license restrictions in accordance with the terms of the agreement entered into by Arm and the party that Arm delivered this document to.

Unrestricted Access is an Arm internal classification.

#### **Product Status**

The information in this document is Final, that is for a developed product.

#### Feedback

Arm<sup>®</sup> welcomes feedback on this product and its documentation. To provide feedback on the product, create a ticket on https://support.developer.arm.com

To provide feedback on the document, fill the following survey: https://developer.arm.com/ documentation-feedback-survey.

### Inclusive language commitment

Arm values inclusive communities. Arm recognizes that we and our industry have used language that can be offensive. Arm strives to lead the industry and create change.

We believe that this document contains no offensive language. To report offensive language in this document, email terms@arm.com.

### Contents

| 1. Overview                                            | 6  |
|--------------------------------------------------------|----|
| 2. Create an Unreal Engine project                     | 7  |
| 3. Add the Streamline annotation files to your project |    |
| 4. Create region markers in your application           | 11 |
| 5. Configure your project and build the application    |    |
| 6. Next steps                                          |    |

### 1. Overview

You can add instrumentation to your Unreal Engine game, so that you can analyze different regions separately in Arm Mobile Studio. For example, when you generate a Performance Advisor report, the region names can be seen in the Frame rate analysis chart, and the report contains dedicated analysis sections for each region.

#### Figure 1-1: Region names in Performance Advisor

![](_page_5_Figure_5.jpeg)

This tutorial describes how to:

- Create a basic project within Unreal Engine
- Integrate Streamline annotations with the code in your project
- Structure the Streamline annotations to create region markers in a Performance Advisor report
- Build your project for Android devices.

### 2. Create an Unreal Engine project

Follow these steps to create a new Unreal Engine project for mobile:

1. Launch Unreal Engine, select Games and click Next.

Figure 2-1: Create a new games project in Unreal Engine

| Unreal Project Browser                                                                                                    | - • ×  |  |  |  |  |
|----------------------------------------------------------------------------------------------------|--------|--|--|--|--|
| Select or Create New Project                                                                                                    |        |  |  |  |  |
| Recent Projects                                                                                                    |        |  |  |  |  |
| HackWeek       AdvancedCar                                                                                                    | More   |  |  |  |  |
| New Project Categories                                                                                                    |        |  |  |  |  |
|                                                                                                    |        |  |  |  |  |
| Start your game development journey with one of our key classes, levels, and examples.                                                                                                    |        |  |  |  |  |
| Film, Television, and Live Events<br>Choose from templates and examples for nDisplay, VR Scouting, and virtual production workflows.                                                                |        |  |  |  |  |
| Architecture, Engineering, and Construction<br>Select a starting point for multi-user design reviews, photorealistic architectural design visualizations, sunlight studies, or stylized renderings. |        |  |  |  |  |
| Automotive, Product Design, and Manufacturing<br>Find templates for multi-user design reviews, photobooth studio environments, and product configurators.                                           |        |  |  |  |  |
|                                                                                                    |        |  |  |  |  |
| Next> Open Project 0                                                                                                    | Cancel |  |  |  |  |

2. Unreal Engine provides some templates that contain already-configured controls for mobile devices. Or you can create your own by selecting Blank. Choose an option and click Next.

![](_page_7_Figure_2.jpeg)

![](_page_7_Figure_3.jpeg)

- 3. Choose your required graphics settings for the project. For the purposes of this tutorial, here are some recommended settings:
  - a. Create a C++ project
  - b. Choose Mobile/Tablet as the target platform
  - c. Choose Maximum Quality
  - d. Choose No Starter Content to significantly reduce the size of the APK
  - e. Set Raytracing Disabled as this is often too demanding for mobile GPUs
  - f. Give your project a name and location.

![](_page_8_Figure_2.jpeg)

| U                   | New P                                                                   | roject             | ×                                                                                                    |  |  |  |
|---------------------|-------------------------------------------------------------------------|--------------------|----------------------------------------------------------------------------------------------------|--|--|--|
| Project Settings    |                                                                         |                    |                                                                                                    |  |  |  |
|                     |                                                                         |                    |                                                                                                    |  |  |  |
| C++                 | Choose whether to create a Blueprint or C++ project.                    | Mobile / Tablet    | Choose the closest equivalent target platform. Don't worry, you<br>can change this later in the <b>Target Hardware</b> section of <b>Project</b><br>Settings.                                                              |  |  |  |
| Maximum Quality     | Choose the performance characteristics of your project.                 | No Starter Content | Enable to include an additional content pack containing simple<br>placeable meshes with basic materials and textures.<br>You can also add the <b>Starter Content</b> to your project later using<br><b>Content Browser</b> |  |  |  |
| Raytracing Disabled | Choose if real-time raytracing should be enabled in the new<br>project. |                    |                                                                                                    |  |  |  |
|                     |                                                                         |                    |                                                                                                    |  |  |  |
|                     |                                                                         |                    |                                                                                                    |  |  |  |
|                     | Select a location for your project to be stored.                        | ProjectN           |                                                                                                    |  |  |  |
|                     | Folder                                                                  |                    | Name                                                                                                    |  |  |  |
|                     |                                                                         | < Back             | Create Project Cancel                                                                                                    |  |  |  |

4. Click Create Project.

# 3. Add the Streamline annotation files to your project

To add annotations, you need to include 2 files to your Unreal Engine project. These files are located in your Arm Mobile Studio installation directory:

- <install\_location>/streamline/gator/annotate/streamline\_annotate.c
- <install\_location>/streamline/gator/annotate/streamline\_annotate.h

There are 2 ways to add these files to your project:

• Copy the files into your project, under <unreal\_project/source/<project\_name> and then add the following line into any source file where you want to create annotations:

#include "streamline annotate.h"

• Alternatively, build a libstreamline annotate Makefile:

```
cd <install_location>/streamline/gator/annotate
make
```

Then, copy the libstreamline\_annotate library into your project, under <unreal\_project/source/ <project\_name> and then add the following line into any source file where you want to create annotations:

#include "libstreamline\_annotate"

Some of the libraries that are required to compile the given code aren't included by default with Windows or Microsoft Visual Studio. You might need to add them manually:

![](_page_9_Picture_14.jpeg)

- In Microsoft Visual Studio, right-click on your project name within the Solution Explorer and select Manage NuGet Packages for <project\_name>...
- Click Browse, then search for and select the package called pthreads.
- Select all of the options and click Install.

### 4. Create region markers in your application

To enable annotation for your application, you must add this line to one of your C++ classes:

ANNOTATE\_SETUP;

Then, to denote sections of your code as a region, enclose it with ANNOTATE\_MARKER\_STR statements as follows, replacing <region\_name> with a unique name for that section, to be used in the Performance Advisor report.

```
ANNOTATE_MARKER_STR("Region Start <region_name>");
// some code in your application...
ANNOTATE_MARKER_STR("Region End <region_name>");
```

![](_page_10_Picture_7.jpeg)

Do not use the same region name multiple times.

When you generate a Performance Advisor report, the region names can be seen in the Frame rate analysis chart, and the report contains dedicated analysis sections for each region.

![](_page_10_Figure_10.jpeg)

Figure 4-1: Region names in Performance Advisor

### 5. Configure your project and build the application

To build an APK from your Unreal Engine project that can be tested on a mobile device with Arm Mobile Studio tools, follow these steps:

1. Go to Edit > Project Settings > Platforms > Android SDK and check that the paths to your Android SDK, NDK and Java JDK are set correctly. These are required in order to compile the program.

#### Figure 5-1: Check SDK, NDK and JDK paths in Unreal Engine

![](_page_11_Picture_6.jpeg)

2. Next, go to Platforms > Android and select Configure Now.

### Figure 5-2: Configure for Android in Unreal Engine Platforms - Android Я.

- 3. Consider setting the following options:
  - a. Android Package Name change this to something that will identify this application, for example, com.mycompany.mygame. You will need to look for this name when capturing data from the device with Arm Mobile Studio tools.
  - b. Package game data inside .apk? Choose this setting to combine the OBB data in to the same file instead of building a separate OBB file. This makes the APK easier to upload to a device when using Android Debug Bridge (adb).
  - c. Support armv7/arm64 Choose whether to support 32-bit (armv7) and or 64-bit (arm64) architectures. Selecting both significantly increases the size of the APK.
  - d. Support OpenGL/Vulkan Choose whether you want to build an OpenGL or Vulkan compatible application, or both.

![](_page_11_Picture_15.jpeg)

Be aware of the following limitation in Performance Advisor when generating reports for Vulkan applications - Slow capture with lwi me.py on Vulkan applications.

Configure Now

4. In Project Settings > Project > Packaging > Project, ensure that the For Distribution checkbox is not set. We want the APK to be debuggable, so that Arm Mobile Studio tools can collect data from it, this can not be done with a production build.

![](_page_12_Figure_3.jpeg)

Figure 5-3: Check For Distribution is not set in Unreal Engine

5. Before packaging your project into an APK, use the Compile button on the Unreal Editor toolbar to test that your code compiles correctly. This reports any compilation errors in your code, and provides an output log at the bottom of the editor. Resolve any errors you find before packaging your project.

#### Figure 5-4: Compile button in Unreal Editor

![](_page_12_Picture_7.jpeg)

6. To package your project into an APK, select File > Package Project > Android > Android (Multi:ASTC, DXT, ETC2) and specify an output directory for the file. Be aware that packaging might take some time, depending upon the size of your application.

Your APK can now be profiled with Arm Mobile Studio tools, and your markers will be displayed in Streamline and any Performance Advisor reports you generate. Refer to Get started with Performance Advisor for instructions on how to profile your application. In addition to the Performance Advisor report, you can also explore the Streamline capture, to see in detail how your game uses the CPU and GPU resources in the device.

## 6. Next steps

Now that you have a debuggable APK of your game, you can use Arm Mobile Studio tools to profile it, and your markers will be displayed in Streamline and any Performance Advisor reports you generate.

- Refer to Get started with Performance Advisor for instructions on how to profile your application.
- In addition to the Performance Advisor report, you can also explore the Streamline capture, to see in detail how your game uses the CPU and GPU resources in the device.
- To see all the graphics API calls your application makes, and investigate how objects are drawn to the screen, try Graphics Analyzer.
- To see how individual shader programs would perform on any of the available Mali GPUs, use Mali Offline Compiler.